## ГЕОГРАФИЧЕСКИЙ ДИКТАНТ-2021

## <u>ДИСТАНЦИОННЫЙ ФОРМАТ</u>

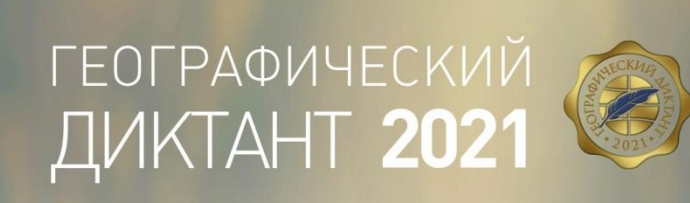

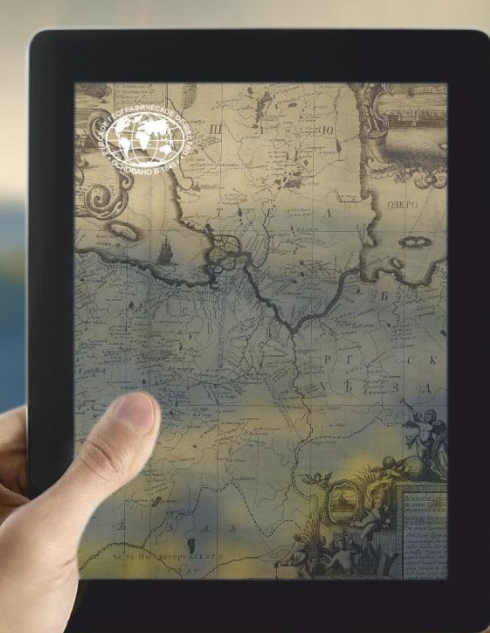

NI

ТЕЛЛЕКТУАЛЬНОЕ ПУТЕШЕСТВИЕ ПО РОССИИ

**14** 12:00 ноября

## Как зарегистрировать площадку проведения Диктанта в дистанционном формате?

- 1. Зайти на сайт Географического диктанта <u>https://dictant.rgo.ru/</u>
- 2. На главной странице выбрать красный баннер «Зарегистрировать площадку» и создать Личный кабинет Организатора (см. слайд 3, 4, 5).
- Затем войти в Личный кабинет Организатора и выбрать «Добавить площадку» (см. слайд 6).
- 4. Заполнить необходимые поля в анкете и прикрепить <u>Гарантийное письмо</u> за подписью руководителя организации (см. слайд 7,8).
  - 5. В поле «Условия участия» указать: <u>дистанционный формат.</u> После рассмотрения Вашей заявки координатор диктанта поставит соответствующую отметку, площадка будет активирована (см. слайд 10).
  - 6. У Вас в личном кабинете появится ссылка для прохождения Диктанта участниками (так называемый «Адрес прохождения Диктанта») (см. слайд 12).
  - 7. Эту <u>ссылку</u> Вы отправляете всем <u>зарегистрированным</u> на Вашей площадке <u>участникам</u>.

## РЕГИСТРАЦИЯ ЛИЧНОГО КАБИНЕТА ОРГАНИЗАТОРА НА САЙТЕ **ДИКТАНТА**

## новости

#### Диктант 2021

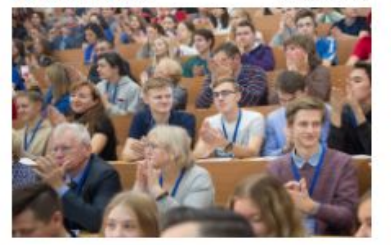

01.10.2021

Зарегистрирована тысячная площадка Геодиктанта

Международная просветительская акция Русского географического общества состоится 14 ноября

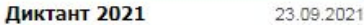

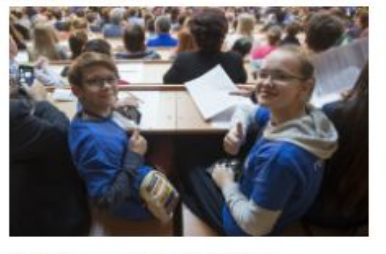

РГО ищет отличников Географического диктанта

Разыскиваются те, кто принимал участие в акции и ответил правильно на все вопросы

## Диктант 2021 22.09.2021

Географический диктант -2021 состоится 14 ноября

Зарегистрировать площадку проведения акции можно уже сейчас

## ГЕОГРАФИЯ ДИКТАНТА

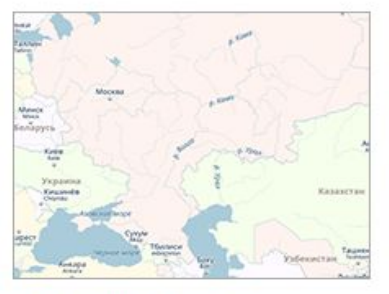

## ЗАРЕГИСТРИРОВАНО ПЛОШАДОК

Диктант 2021

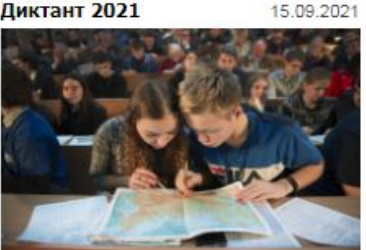

Подведены итоги конкурса маскотов для Географического диктанта

Участники в возрасте до 14 лет будут награждены памятными подарками от РГО

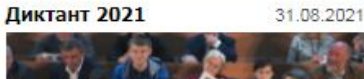

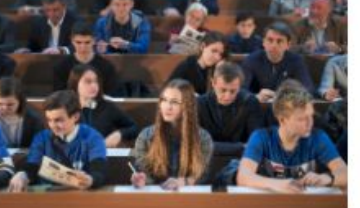

Завершён конкурс на лучший слоган для Географического диктанта

Авторов лучших работ ждут памятные подарки от РГО

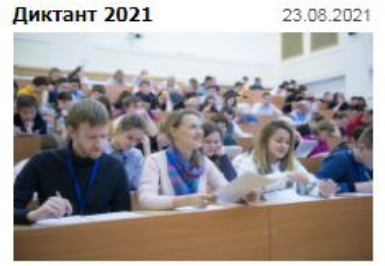

Международный конкурс маскотов для Географического диктанта — 2021 продлён до 31 августа

Ещё есть время побороться за право стать автором талисмана акции в нынешнем году

## ЗАРЕГИСТРИРОВАТЬ площадку

войти в личный кабинет ОРГАНИЗАТОРА ПЛОЩАДКИ

> ЧАСТО ЗАДАВАЕМЫЕ вопросы

ВСЕ НОВОСТИ

## РЕГИСТРАЦИЯ ЛИЧНОГО КАБИНЕТА ОРГАНИЗАТОРА ПЛОЩАДКИ ДИКТАНТА

#### Уважаемый участник Географического диктанта-2021!

Пожалуйста, обратите внимание: личный кабинет предназначен для организаторов площадок Диктанта. Вам регистрировать личный кабинет не нужно. Ваша задача - найти площадку по проведению Географического диктанта-2021 по месту жительства и зарегистрироваться непосредственно на площадке (по телефону, прийти на площадку лично или подать заявку по электронной почте). Зарегистрированные площадки региона, где Вы проживаете, можно найти в разделе «<u>География Диктанта</u>».

#### E-mail \*

Существующий адрес электронной почты. Все почтовые сообщения с сайта будут отсылаться на этот адрес. Адрес электронной почты не будет публиковаться и будет использован только по вашему желанию: для восстановления пароля или для получения новостей и уведомлений по электронной почте.

ФИО\*

Пожалуйста, укажите ваши фамилию, имя и отчество.

Контактный телефон\*

Пожалуйста, укажите ваш контактный телефон.

## РЕГИСТРАЦИЯ

Ссылка приходит на указанный электронный адрес, генерируется пароль и создается личный кабинет.

## ВХОД В ЛИЧНЫЙ КАБИНЕТ ДЛЯ ЗАПОЛНЕНИЯ ЗАЯВКИ

## новости

#### Диктант 2021

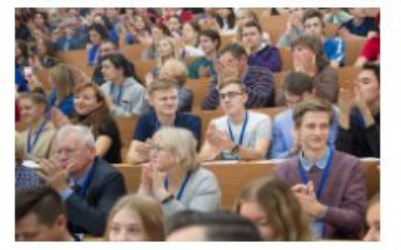

01.10.2021

Зарегистрирована тысячная площадка Геодиктанта

Международная просветительская акция Русского географического общества состоится 14 ноября

#### Диктант 2021 23.09.2021

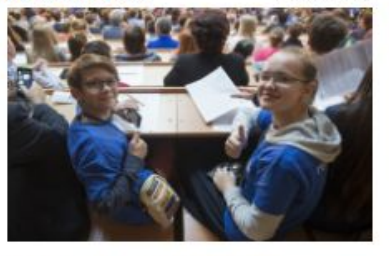

<u>РГО ищет отличников</u> <u>Географического диктанта</u>

Разыскиваются те, кто принимал участие в акции и ответил правильно на все вопросы

# **Диктант 2021** 22.09.2021

<u>Географический диктант —</u> 2021 состоится 14 ноября

Зарегистрировать площадку проведения акции можно уже сейчас

## ГЕОГРАФИЯ ДИКТАНТА

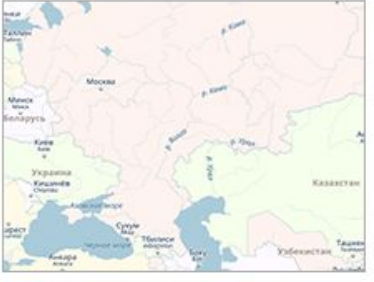

## зарегистрировано 1377 площадок

ЗАРЕГИСТРИРОВАТЬ ПЛОЩАДКУ

ВОЙТИ В ЛИЧНЫЙ КАБИНЕТ ОРГАНИЗАТОРА ПЛОЩАДКИ

> ЧАСТО ЗАДАВАЕМЫЕ ВОПРОСЫ

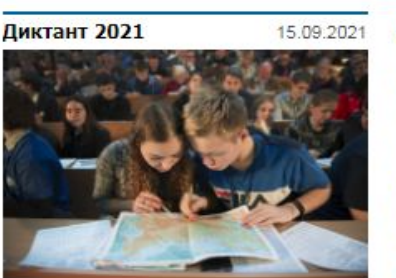

<u>Подведены итоги конкурса</u> <u>маскотов для</u> <u>Географического диктанта</u>

Участники в возрасте до 14 лет будут награждены памятными подарками от РГО

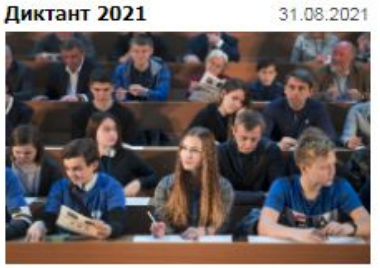

Завершён конкурс на лучший слоган для Географического диктанта

Авторов лучших работ ждут памятные подарки от РГО

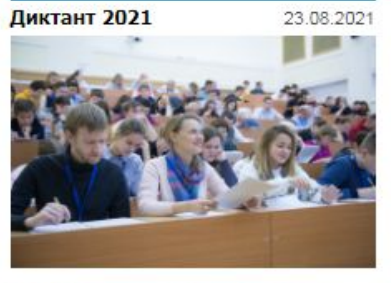

<u>Международный конкурс</u> <u>маскотов для</u> <u>Географического диктанта —</u> 2021 продлён до 31 августа

Ещё есть время побороться за право стать автором талисмана акции в нынешнем году

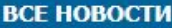

## ЛИЧНЫЙ КАБИНЕТ ОРГАНИЗАТОРА ПЛОЩАДКИ

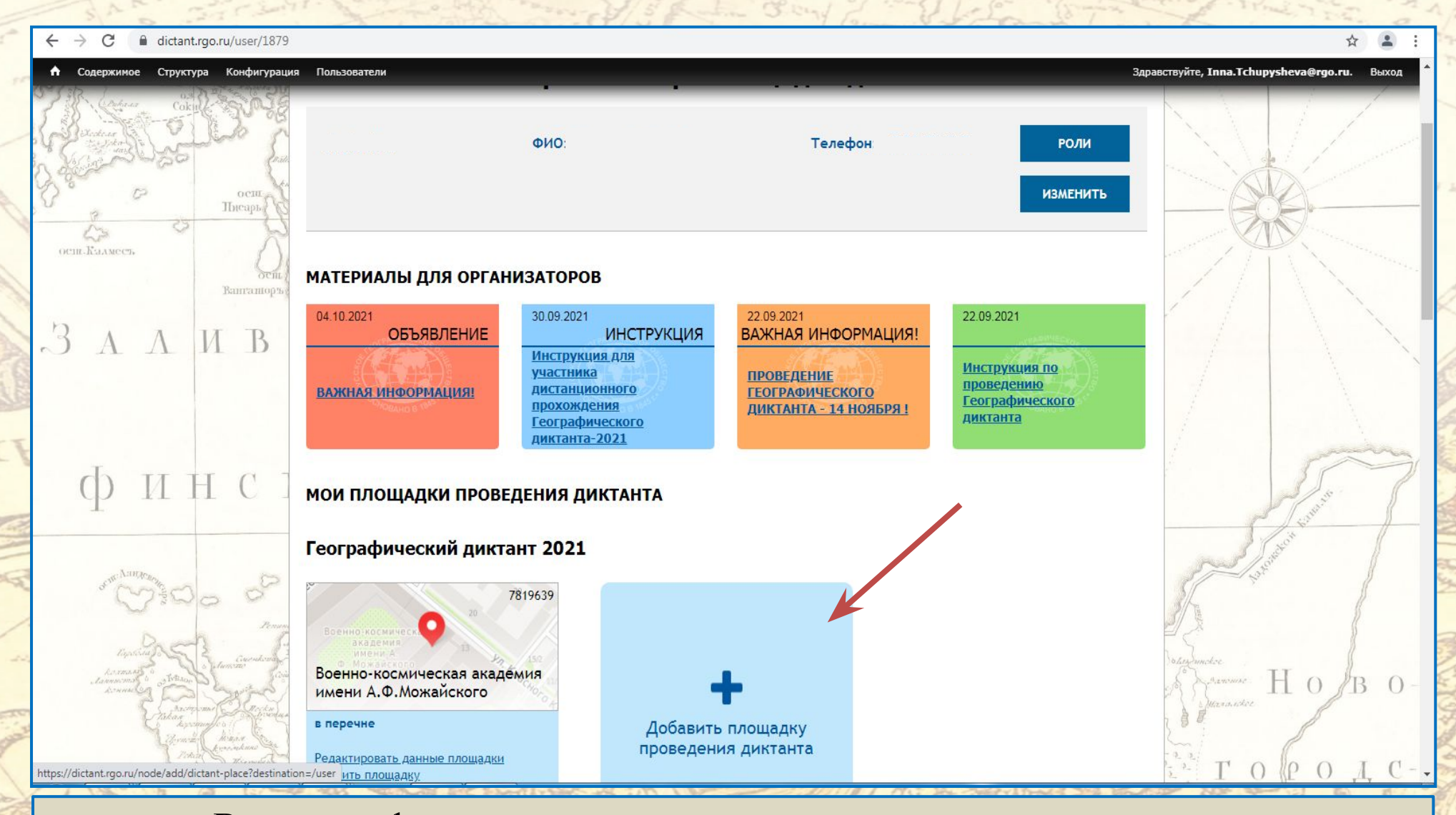

Важная информация находится в материалах для организаторов.

## ЗАПОЛНЕНИЕ ЗАЯВКИ ОРГАНИЗАТОРОМ

#### 🛧 Содержимое Структура Конфигурация Пользователи

#### Главная » Добавить материал

#### Добавление площадки проведения диктанта

#### Диктант \*

Географический диктант 2021 🗸

Пожалуйста, укажите диктант, на который вы хотите заявить свою площадку.

#### Наименование площадки \*

Необходимо указать наименование площадки, которое будет опубликовано на сайте для пользователей. Оно может совпадать с полным или кратким наименованием организации.

×

#### Тип площадки \*

Открытая (свободный доступ для любых участников диктанта)

#### Наименование организации \*

Необходимо указать полное официальное наименование организации, выступающей площадкой диктанта.

#### Руководитель площадки \*

Необходимо указать полное ФИО руководителя организации, выступающей площадкой диктанта.

#### Контактный телефон Руководителя площадки \*

Контактный телефон необходим Организаторам диктанта для решения организационных вопросов, телефон не публикуется в открытых источниках.

#### Ответственный организатор площадки \*

Необходимо указать полное ФИО ответственного организатора площадки, уполномоченного Руководителем площадки на организацию и проведение диктанта на площадке.

## Необходимо указать информацию в полях, обязательных для заполнения.

## ЗАПОЛНЕНИЕ ЗАЯВКИ ОРГАНИЗАТОРОМ ПЛОЩАДКИ

| → C = 0 dictant rec ru/node/add/dictant-place/dectration=/user                                                                                                    | + 1                                                                                                    |
|----------------------------------------------------------------------------------------------------|----------------------------------------------------------------------------------------------------|
|                                                                                                    |                                                                                                    |
| Содержимое Структура Конфигурация Пользователи                                                                                                    | Здравствуите, Inna.Ichupysheva@rgo.ru. Выз                                                                                                    |
| Гарантийное письмо *                                                                                                    |                                                                                                    |
| Выберите файл Файл не выбран Загрузить                                                                                                    |                                                                                                    |
| Гарантийное письмо пишется на бланке организации, выступающей площадкой диктанта, на имя Исполнительного директора Русского географического общества А. А. Манукяна, :<br>указать Ответственного организатора площадки и его контактные данные. Шаблон гарантийного письма прилагается. Обратите внимание, что гарантийное письмо должно быть<br>Максимальный размер файла: 4 ГБ.<br>Допустимые типы файлов: jpg jpeg pdf.                                                                                                    | за подписью руководителя организации. В письме необходимо подписано исключительно руководителем организации!                                                                                                    |
| 🗌 Я согласен на обработку, хранение и использование персональных данных *                                                                                                    |                                                                                                    |
| Уважаемый участник проекта!<br>Информируем Вас, что Ваше участие в проекте будет невозможно без обработки (сбора, систематизации, накопления, хранения, уточнения, распространения (передачи определ<br>использованием средств автоматизации, так и без использования таких средств) персональных данных, предоставленных Вами в анкете. В целях соблюдения требований Федер<br>согласие на обработку Ваших персональных данных организаторами проекта. При этом организаторы проекта гарантируют ограниченный доступ к Вашим персональным данны<br>Вашего участия в проекте. Согласие выражается посредство прохождения регистрации. Если Вы желаете отозвать Ваше Согласие на использование ваших персональных данны<br>указанному в разделе "Контакты" данного сайта. | ненному кругу лиц), блокирования, уничтожения, как с<br>ального закона «О персональных данных» просим Вас дать свое<br>ым и их обработку исключительно для целей успешной реализации<br>их в проекте, Вам нужно письменно уведомить нас по адресу, |
| С Положением о проведении диктанта ознакомлен *                                                                                                    |                                                                                                    |
| Положение о проведении диктанта                                                                                                    |                                                                                                    |
| 🗌 Я согласен получать информационные рассылки о проектах и мероприятиях Русского географического общества                                                                                                    |                                                                                                    |
| 🗌 Дистанционное проведение Географического диктанта в связи с введением ограничений в регионе                                                                                                    |                                                                                                    |
| При выборе данной опции диктант в очном режиме на площадке не проводится. На странице просмотра площадки из под учетной записи организатора будет доступна ссылка,<br>способом участникам, зарегистрировавшимся для прохождения географического диктанта на площадке.                                                                                                    | которую необходимо передать любым удобным непубличным                                                                                                    |
| 🗌 Благодарность                                                                                                    |                                                                                                    |
| Статус диктанта *                                                                                                    |                                                                                                    |
| Не проведен 🗸 🗸                                                                                                    |                                                                                                    |
|                                                                                                    |                                                                                                    |
| Служебный комментарий                                                                                                    |                                                                                                    |
|                                                                                                    |                                                                                                    |
|                                                                                                    |                                                                                                    |
|                                                                                                    |                                                                                                    |
|                                                                                                    |                                                                                                    |
|                                                                                                    |                                                                                                    |
| Принадлежность площадки                                                                                                    |                                                                                                    |
| ⊖н/д                                                                                                    |                                                                                                    |
| 🔿 Министерство обороны                                                                                                    |                                                                                                    |
| Sand the second of the second of the                                                                                                    | La stand                                                                                                    |

Необходимо заранее скачать шаблон Гарантийного письма, подготовить его

и подписанное руководителем письмо загрузить в заявку.

## Как и зачем регистрировать участников?

- Вы выбираете один из трёх способов регистрации участников:
  - и номер телефона,
  - 🖌 адрес электронной почты,
  - 🖌 ссылку на Google-форму.

И указываете его в поле <u>«Условия участия».</u>

- Просматривая это поле (когда площадка опубликована), с Вами <u>связывается потенциальный участник</u> и сообщает необходимые данные:
  - ФИО для заполнения Свидетельства участника;
    e-mail для отправки Свидетельства и ссылки на проведение Диктанта.

## заполнение заявки организатором площадки Необходимо по образцу заполнить поле «Условия участия».

Просматривая это поле, модератор получает информацию о выбранном Вами способе/формате проведения Диктанта.

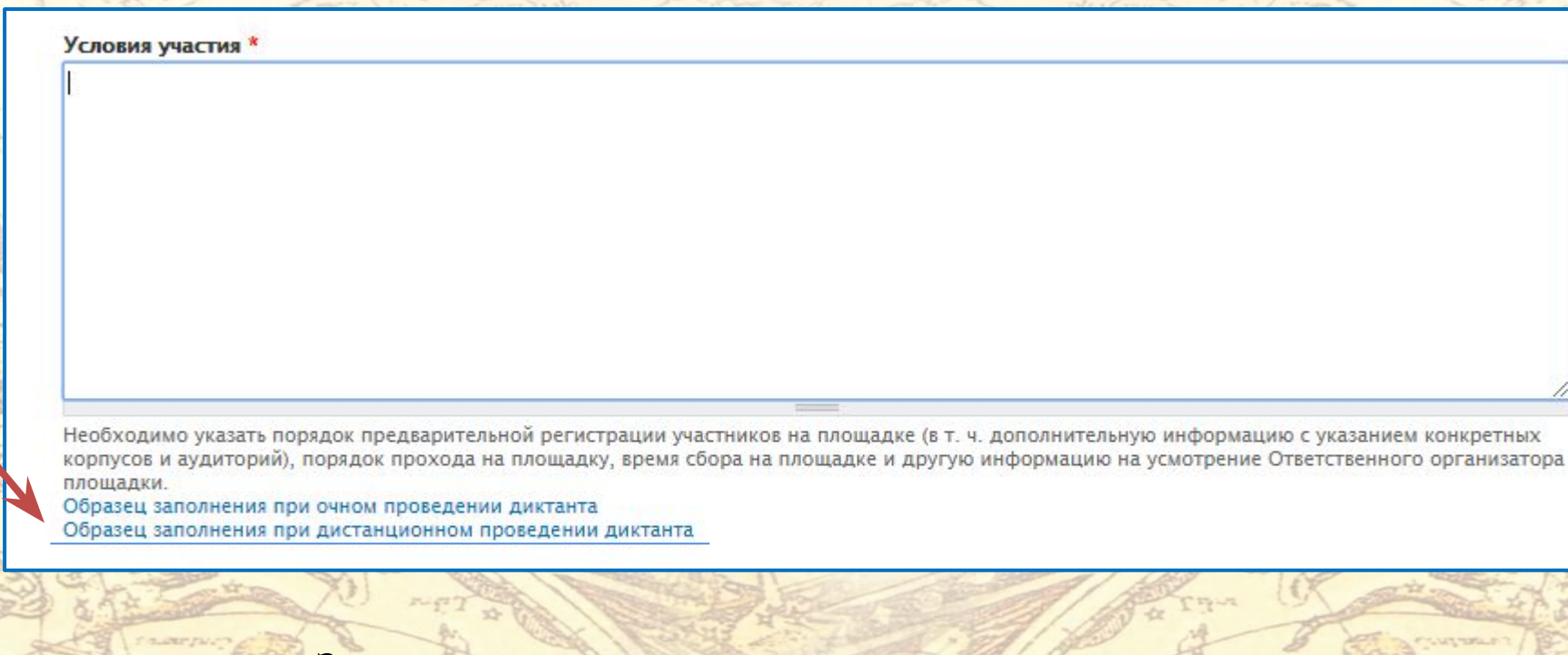

## Затем модератор ставит соответствующую отметку:

#### 🖉 Дистанционное проведение Географического диктанта в связи с введением ограничений в регионе

При выборе данной опции диктант в очном режиме на площадке не проводится. На странице просмотра площадки из под учетной записи организатора будет доступна ссылка, которую необходимо передать любым удобным непубличным способом участникам, зарегистрировавшимся для прохождения географического диктанта на площадке.

## Где найти ссылку «Адрес дистанционного диктанта»?

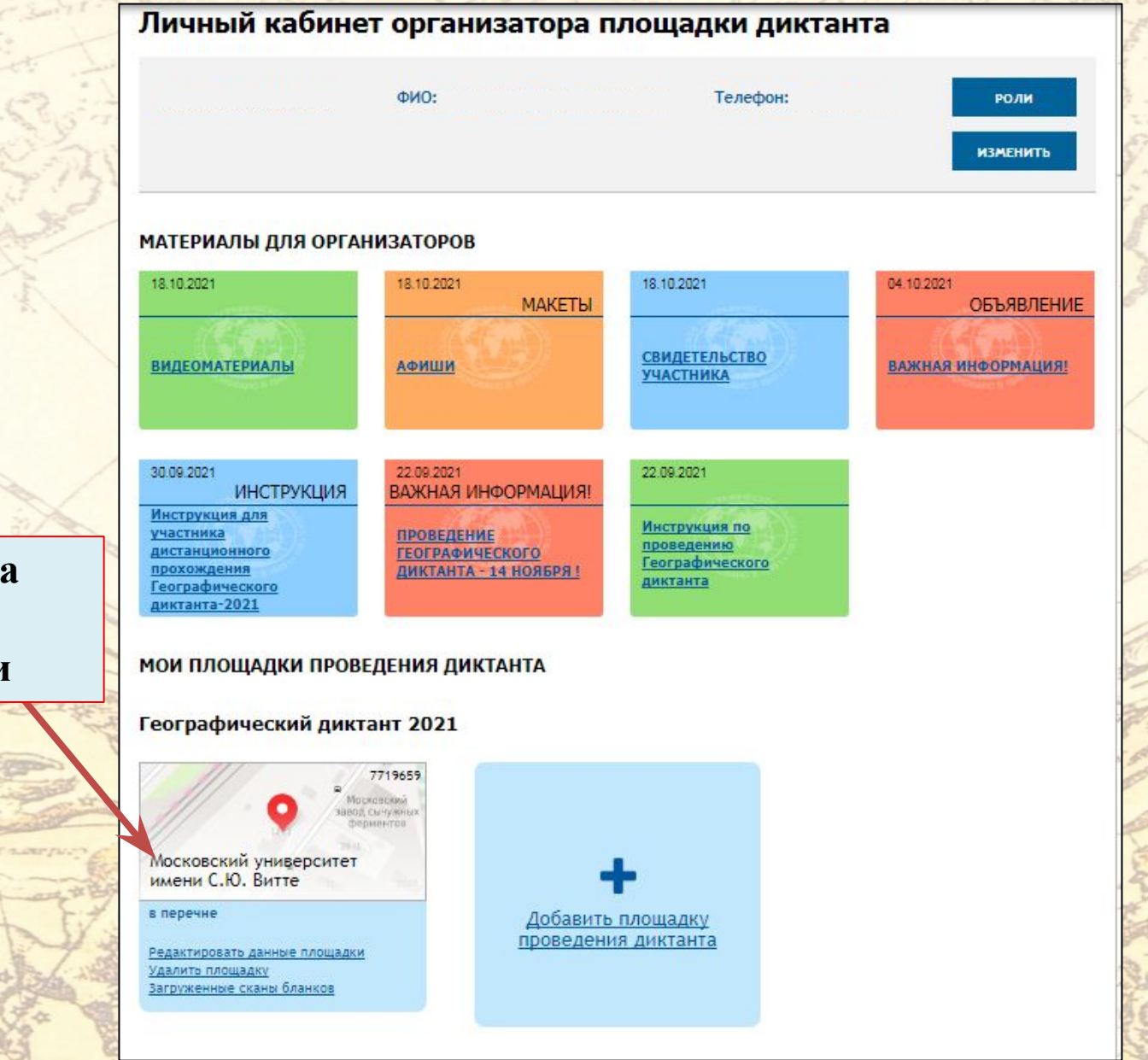

Нажать на название площадки

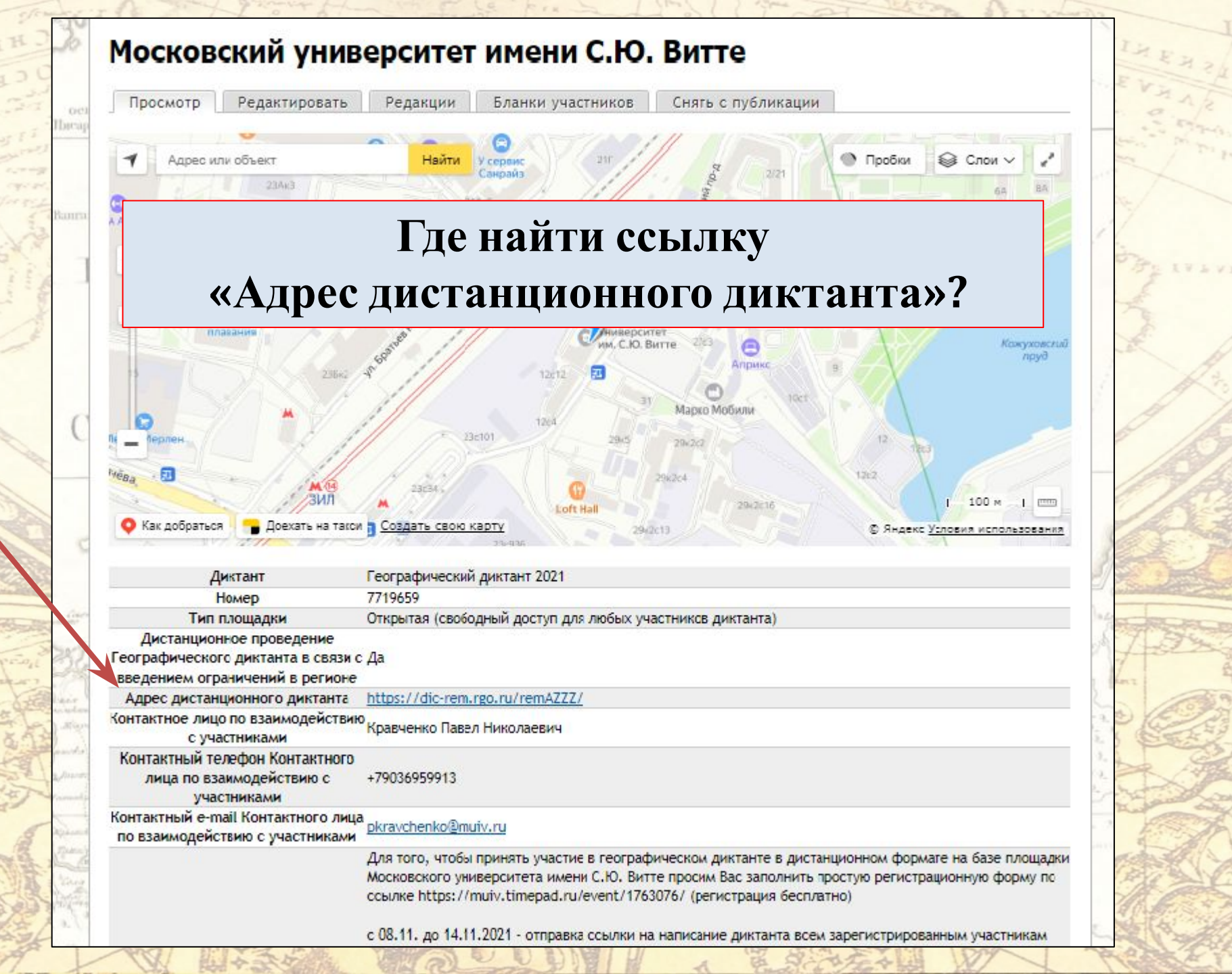

## «Адрес дистанционного диктанта»

введением ограничении в регионе

Адрес дистанционного диктанта

https://dic-rem.rgo.ru/remAZZZ/

- ✓ <u>Ссылку</u>, а также <u>Инструкцию для участника</u> дистанционного прохождения Диктанта необходимо отправить всем зарегистрированным Инструкция участникам. размещена в Материалах для организаторов в личном кабинете.
- Ссылка будет активна 14 ноября с 12:00 до 13:00 по местному времени.
- Участник при переходе по ссылке получает индивидуальный тринадцатизначный код. Участнику необходимо его запомнить (по этому номеру с 6 декабря можно проверить результат прохождения Диктанта).

Обратите внимание: ссылку не рекомендуется размещать в общем доступе, так как по ней может пройти ограниченное количество человек (которое вы указали при заполнении поля «количество мест»). Количество мест \*

100

КОНТАКТНАЯ ИНФОРМАЦИЯ:

Сайт Географического диктанта https://dictant.rgo.ru/

E-mail: dictant@rgo.ru

Многоканальный телефон: 8-800-700-18-45 (звонок бесплатный)

РЕГИСТРАЦИЯ ПЛОЩАДОК НА САЙТЕ ДИКТАНТА ДО <u>10 НОЯБРЯ 2021</u> ГОДА